# 事例で学ぶNetモラル for Google Classroom™アドオン マニュアル

Ver1.0 最終更新日 2025/06/16

「事例で学ぶNetモラル」とGoogle Classroom™を連携させることで、Netモラルにログインすることなく、事例やCBTを 課題として設定できます。

# 0. 利用のための準備

Google Classroom™ アドオンから「事例で学ぶNetモラル」を使用するために必要な設定についてのご説明です。

Classroom™アドオンを利用するためには、以下の条件を満たしている必要があります。

・有料のGoogle Workspace for Education Plus または Teaching and Learning Upgrade を使用している

・「事例で学ぶNetモラル」の申込を行い、ライセンス契約が完了している

<u>〈ご利用前に必要な作業〉</u>

→詳しくは<u>こちら</u>をご参照ください。

・Googleのマーケットプレイスから、「<u>事例で学ぶNetモラル for Google Classroom™アドオン」</u>を追加する

・追加したアプリを、Google Workspaceの管理権限からドメイン内で利用可能にする

※本資料で使用しております画面やデータはイメージです。動作環境や契約内容により、レイアウトが異なる場合があります。

※本内容は、将来予告なしに変更することがあります。

※すべての権利は、広島県教科用図書販売株式会社に帰属します。

※本マニュアルを無断で複製、転記、転載、翻訳等を行うことを禁止しています。

※GoogleおよびGoogle classroomは、Google LLCの商標です。

# 1. 〈教師の操作〉

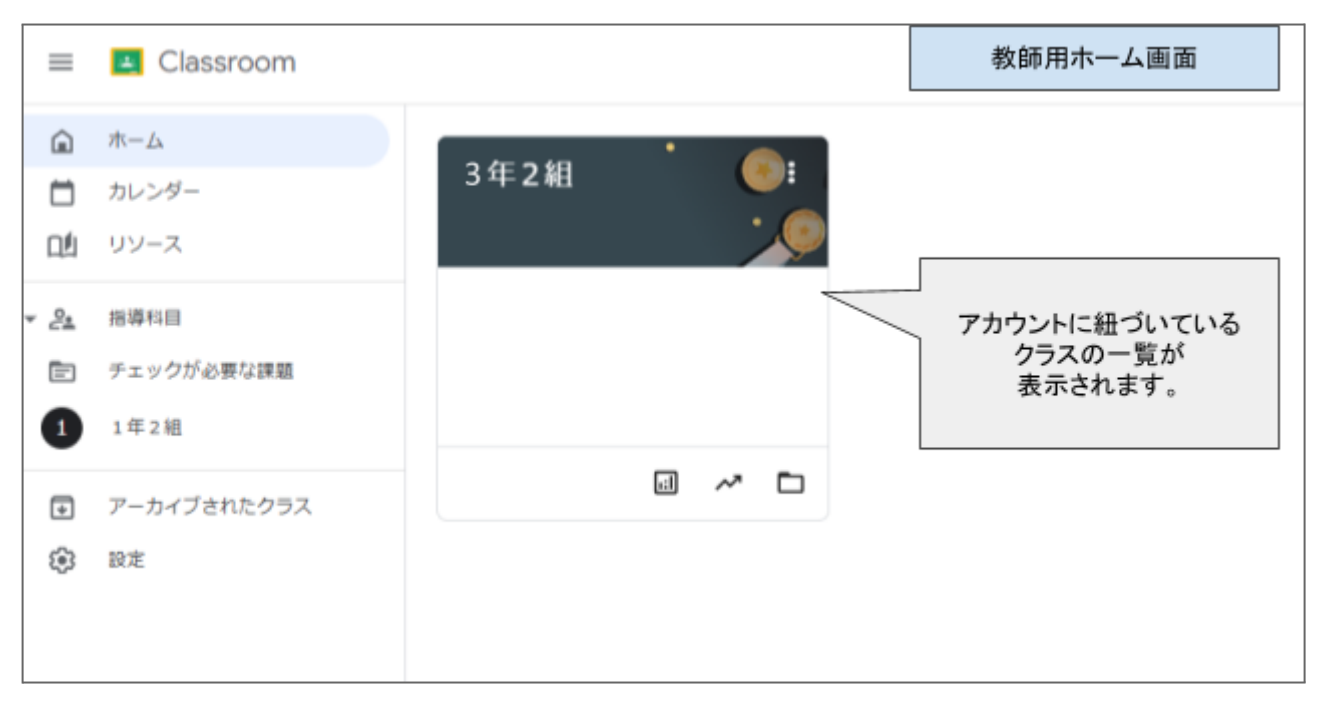

## 【課題の設定】

(1)授業の作成

(1)課題を設定したいクラスを選択し、左上のメニュータブの[授業]をクリックします。
 (2)[+作成]をクリックし、プルダウンリストから[資料]を選択します。

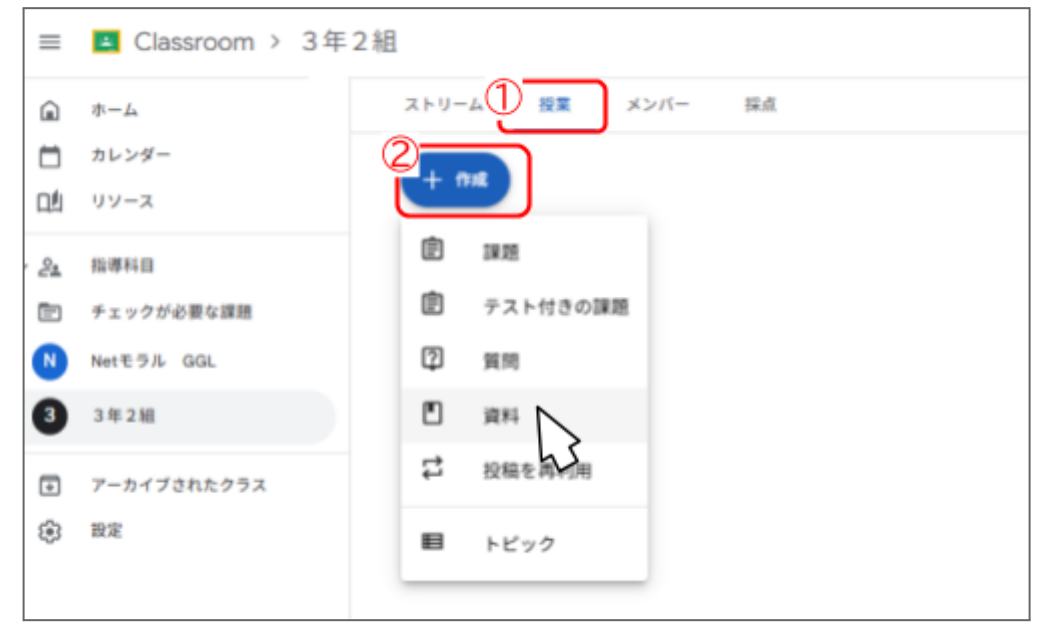

③設定画面が表示されます。「タイトル」「説明(省略可)」を入力し、「アドオン」内の[事例で学ぶNetモラル for GoogleClassroom™アドオン]をクリックします。

| 説明 (省略3      | 可)          |  |      |      |
|--------------|-------------|--|------|------|
|              |             |  |      |      |
| в <i>т</i> U | := <b>*</b> |  |      |      |
|              | := ^        |  |      |      |
|              |             |  | アドオン | () I |
| <b>1</b> 19  |             |  |      |      |

④ポップアップ画面に「事例で学ぶNetモラル」の事例・CBTの一覧が表示されます。(※契約内容によっては、 全ての事例またはCBTが表示されない場合があります) 課題として設定したい事例もしくはCBTを選択します。

(2)事例/CBTの選択

〈事例を課題に設定する場合〉

「学年・内容」「モデルカリキュラム」「情報活用能力の体系表例」から事例を検索できます。

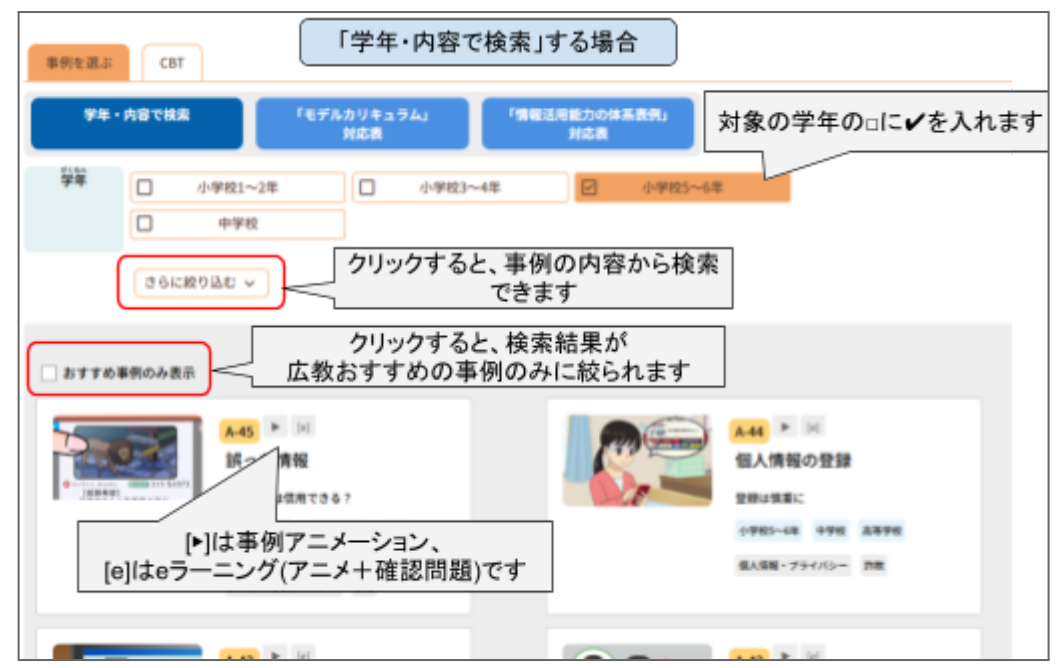

| F例を選ぶ CBT 「情報モラル指導モデル                                                                                                    | ルカリキュラム」から選ぶ場合                                                  |
|----------------------------------------------------------------------------------------------------|-----------------------------------------------------------------|
| 学年・内容で検索     「モデルカリキュラム」<br>対応表       L1小学校1~2年     L2小学校3~4年       L3小学校5~6年       1. 情報社会の倫理       a1~3発信する情報や情報社会での行動に責任を持<br>a3-1他人や社会への影響を考えて行動する | <sup>7</sup> 第NESNE力の#系表示<br>HCR<br>レ4 中学校<br>プで学年の切替え<br>が可能です |
| A-43 本                                                                                                    | A23 ト                                                           |
| なりすまし                                                                                                    | トークアプリ依存                                                        |
| アイマジ                                                                                                    | スマホなしては生きていけない                                                  |
| 相手のためだったとしても                                                                                                    | 学校5-64 中学校 画手学校                                                 |
| 小学校2-4年 学学校                                                                                                    | 低存 (中華) ルール・モラル・マナー                                             |
| 気人集戦・75イパシー                                                                                                    | トークアプリ SHS                                                      |
| B36 ト                                                                                                    | B-34 ト                                                          |
| ネットもリアルも大切に                                                                                                    | ネットでの誹謗中傷                                                       |
| それぞれの良さを知って                                                                                                    | 私い気持ちて書いたら                                                      |
| イザ税3ー4年 (学校5-6年                                                                                                    | ペ学部5-64 中学校 高平学校                                                |
| ムール・モラル・アナー トーフアフリ                                                                                                    | ふーふ・モラふ・マナー ネットいじめ                                              |

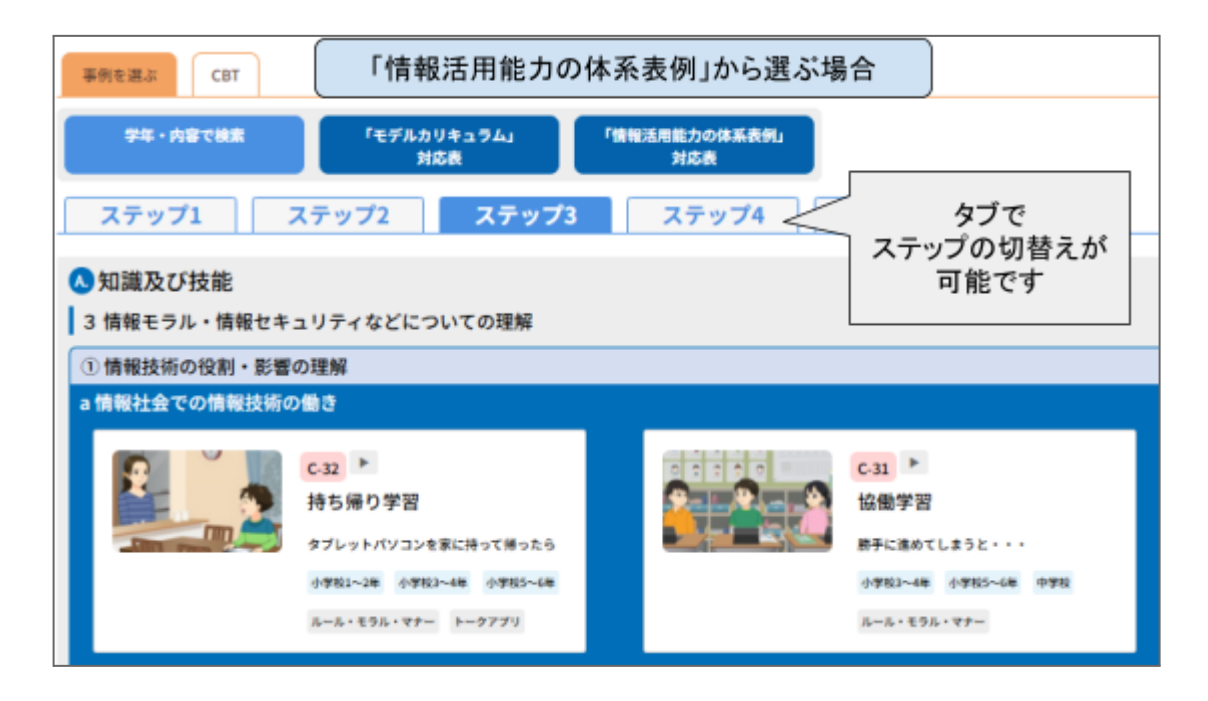

事例をクリックすると、プレビュー画面が表示されます。

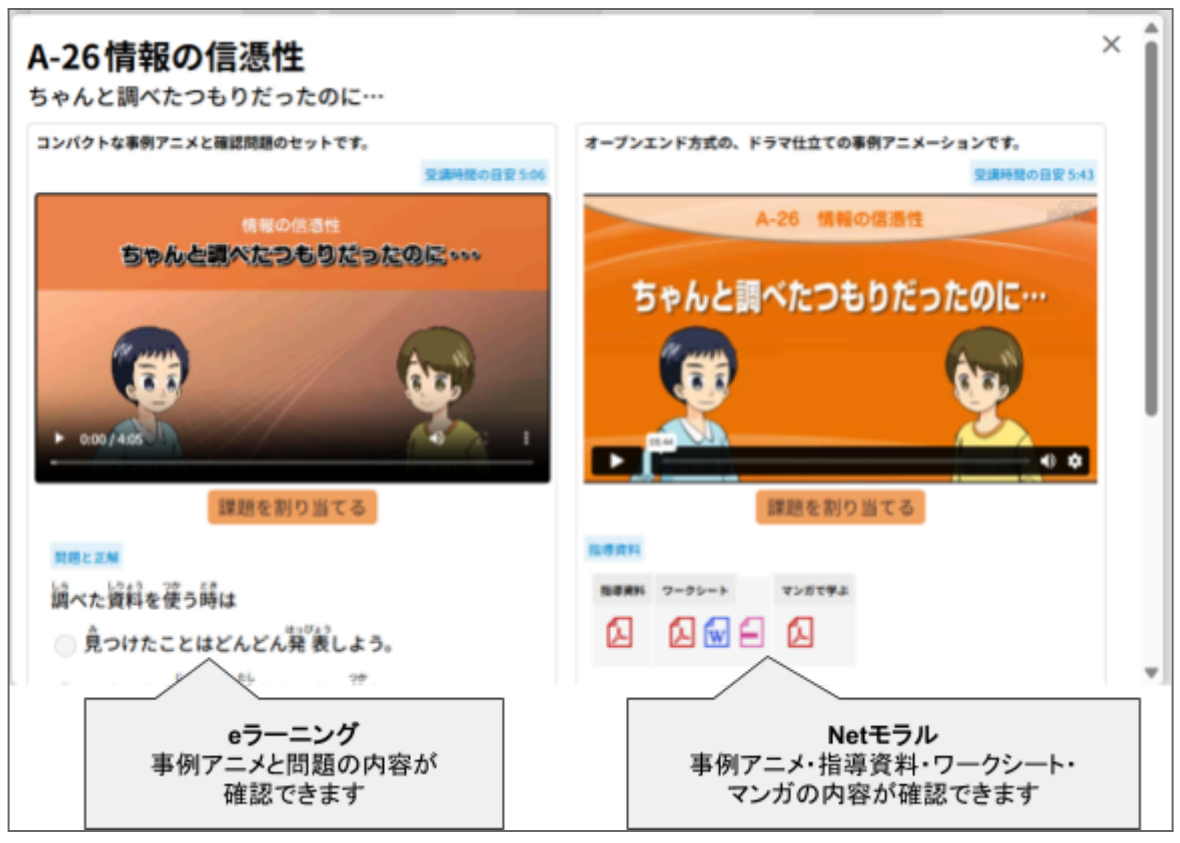

選択中の事例でよろしければ、[課題を割り当てる]をクリックします。

〈CBTを課題に設定する場合〉

①学年から出題範囲を選択します。ランダム出題または固定の問題セットから出題できますので、いずれかを 選択してください。

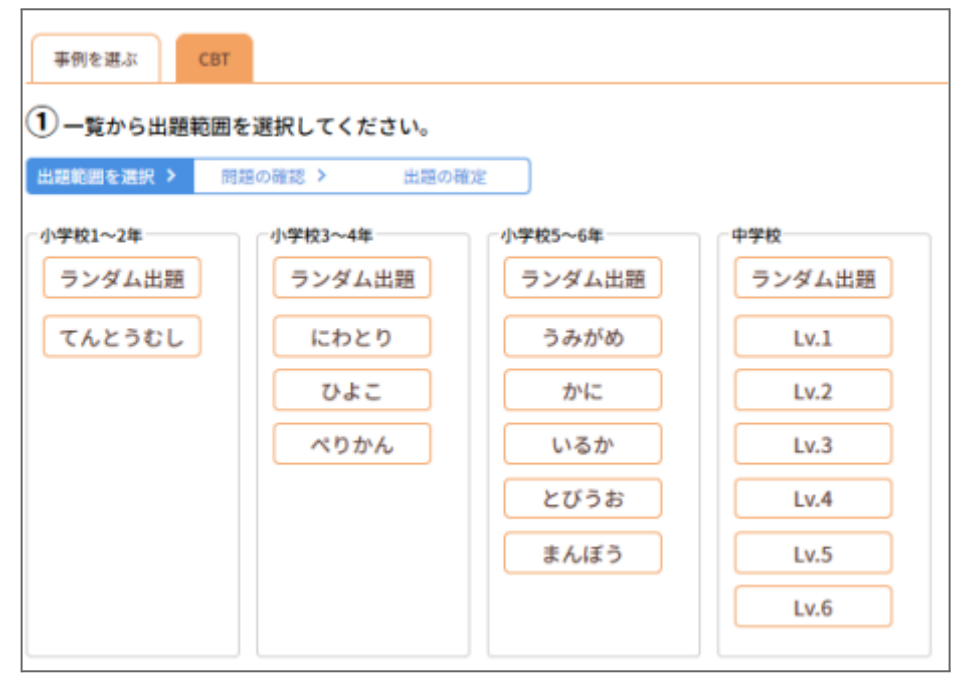

②問題の内容を確認してください。

[ランダム出題]の場合は、自動的に問題が抽出されて表示されます。

| 事例を選ぶ                 | СВТ                             |
|-----------------------|---------------------------------|
| ②次の内容で出               | 題します。この課題で割り当てますか?              |
| 出題範囲を選択 >             | 問題の確認 > 出題の確定                   |
| この内容で課題               | を割り当てる もどる                      |
| 小学校3~4年 から            | ランダムに抽出された10間を、出題します ↓問題を抽出しなおす |
| 問題 1                  |                                 |
| パソコンで調べも              | のをしていて、へんなページが出てきたら             |
| )すぐに大人に相談             | する。                             |
| 自分でなんとかす              | ·a.                             |
| こもごう そうだん<br>友達に相談する。 |                                 |
| 「「「「」」」               | して待ってみる。                        |
| 問題の内容をご               | 確認いただき、よろしければ「課題を割り当てる」をクリックします |

向週の内容をご確認いただき、よろしければ[課題を割り当てる]をクリックします。 同じ対象学年の中で問題を変えたいときは[問題を抽出しなおす]、 対象学年から変更したいときは[もどる]をクリックします。

※問題セットを選択した場合、固定の5問または10問が表示され、内容を変更することはできません。

| 事例を選ぶ<br>CBT                                                                                                    | ② 次の内容で出題します。この課題で割り当てますか?                                                                                                    |
|----------------------------------------------------------------------------------------------------|----------------------------------------------------------------------------------------------------|
| <ol> <li>一覧から出題範囲を選択してください。</li> <li>出題範囲を選択 &gt; 問題の確認 &gt; 出題の確定</li> <li>小学校1~2年</li> <li>小学校3~4年</li> <li>ニングノ 出版</li> </ol> | 出版範囲を選択 ><br>開設の確認 ><br>出版の確定<br>この内容で課題を割り当てる<br>もどる<br>小学校3~4年のにわどりから10間を、出題します<br>問題1                                                                                                    |
| ランダム出題<br>てんとうむし<br>ひよこ<br>べりかん                                                                                                  | メールで変だちに気持ちがつたわらないときは <ul> <li> <ul> <li> <ul> <li> <ul> <li> <ul> <li> <li> <ul> <li> <ul> <li> <li> <ul> <li> <ul> <li> <li> <ul> <li> <ul> <li> <ul> <li> <ul> <li> <li> <ul> <li> <ul> <l< td=""></l<></ul></li></ul></li></li></ul></li></ul></li></ul></li></ul></li></li></ul></li></ul></li></li></ul></li></ul></li></li></ul></li></ul></li></ul></li></ul></li></ul> |

事例またはCBTの割り当てが完了したら、右上の[投稿]をクリックします。

| × | □ 資料                       |                                            |                             | <b>保存消み</b> 🔜 | s - |
|---|----------------------------|--------------------------------------------|-----------------------------|---------------|-----|
|   |                            |                                            |                             | 対象            |     |
|   | <sup>タイトル。</sup><br>3年2組宿題 |                                            |                             | 3年2組          | *   |
|   | *入力が必要で)                   | F                                          |                             | 割り当て先 New     |     |
|   | 説明 (省略                     | 可)                                         |                             | あ すべての生徒      |     |
|   |                            |                                            |                             | トピック          |     |
|   | вгЦ                        | $\equiv \mathbf{x}$                        |                             | トピックなし        | •   |
|   |                            | (opt). Hits. of                            |                             |               |     |
|   | Nattis                     | ICBT 小手校1~2年<br>Netモラル for GoogleClassroom | ×                           | _             |     |
|   | Nettos                     | ▶著作物の利用<br>Netモラル for GoogleClassroom      | 割り当てられた事例・CBTの<br>一覧が表示されます |               |     |
|   | Nettos                     | [e]なりすまし<br>Netモラル for GoogleClassroom     | ×                           |               |     |

### 投稿できました。

| = 🖪 C | assroon | 1 > 3年2 | 2組 |  |
|-------|---------|---------|----|--|
| ストリーム | 授業      | メンバー    | 採点 |  |
|       | + 作成    | 3年2組宿題  | ]  |  |
|       |         |         |    |  |

課題をまとめて複製したい場合は、クラスをコピーすることで、今までに設定した全ての授業・課題を複製することができます。

※GoogleClassroomの仕様で、1つの課題内で割り当てられるNetモラル教材は最大8個までとなっております。それ以上の教材を登録しようとすると、以下のようなエラーが表示されます。

| GoogleClassroom™の仕様で、1つの課題に割り当てられるNetモラル教材は最大8個までとなっておりま<br>教材を追加する場合は、新たに課題を作成するか、既に割り当てた教材を削除してください。 | ます。 |
|----------------------------------------------------------------------------------------------------|-----|
| 閉じる                                                                                                    |     |

## 【課題の進捗/受講結果確認】

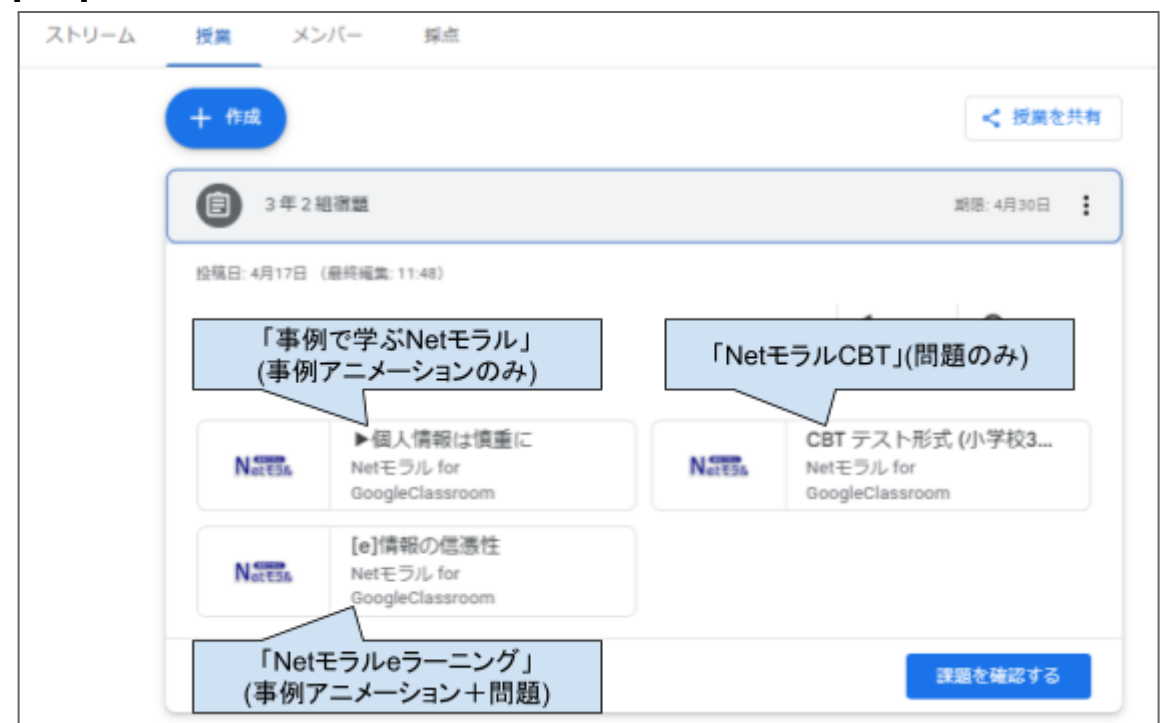

[授業]の中から、進捗/受講結果を確認したい課題を選択します。

#### 確認したい事例またはCBTをクリックします。

※履歴は課題ごとに蓄積されます。一度受講完了しても、同じ事例を新しい課題として再度設定した場合、新しい課題の受講履歴は空欄になります。

### 〈事例アニメーションの場合〉

生徒がアニメを視聴したかが一覧で表示されます。

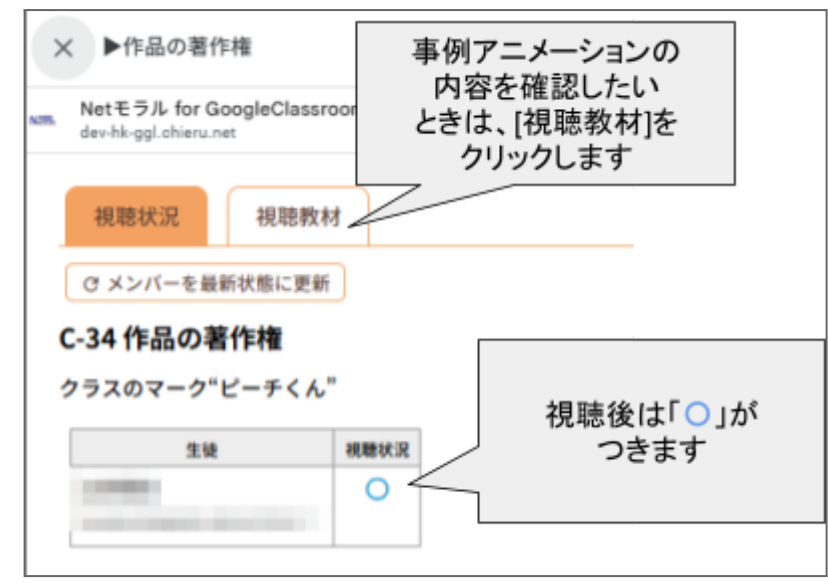

※[メンバーを最新状態に更新]とは?

クラスに所属するメンバーを変更しても、課題画面では即時反映されないことがあります。 こちらのボタンを押すと、所属状況を最新のデータに更新できます。

<u>〈eラーニングの場合〉</u>

生徒がアニメの視聴を完了したか、確認問題に正解したかが一覧で表示されます。

| × [e]情報の信憑性                                      |            |                                                     |                |
|--------------------------------------------------|------------|-----------------------------------------------------|----------------|
| Netモラル for GoogleClassr<br>dev-hk-ggl.chieru.net | oom 問;     | 題の内容を確認したし<br>ときは、[問題確認]を<br>クリックします                |                |
| 文·秋阳末 [1974]38.5<br>生徒                           | 。<br>7二×祝聴 | 問題<br>調べた資料を使う時は                                    |                |
| アニメ視聴完了・<br>確認問題に正解                              | 0          | 0                                                   |                |
| 도난                                               | アニメ視聴      | 問題<br>見ていいか迷うサイトに出会った<br>ときにすることで良いと思うのは<br>どれでしょう。 |                |
| アニメ視聴完了・<br>確認問題未回答                              | 0          |                                                     | (空欄)           |
| 212                                              | 7二メ核糖      | 問題<br>個人情報の取扱いで、正しいもの<br>を1つ選びましょう。                 | アニメを祖睦していたい場   |
| アニメ視聴完了・<br>確認問題不正解                              | 0          | ×                                                   | 合は、両方とも空欄になります |

<u>〈CBTの場合〉</u>

生徒の回答状況が一覧で表示されます。

| 受験結果問題確認       |    | 問題の<br>ときに<br>ク                                 | 内容を研<br>は、[問題<br>リックし                                              | 産認した(<br> 確認  を<br>ます                    |                                                                |                                                         |               |
|----------------|----|-------------------------------------------------|--------------------------------------------------------------------|------------------------------------------|----------------------------------------------------------------|---------------------------------------------------------|---------------|
| C メンバーを最新状態に更新 |    |                                                 |                                                                    |                                          |                                                                |                                                         | ○=正解<br>×=不正解 |
| 生徒             | 得点 | 問題1<br>ともだちの<br>えは、かって<br>にまねを<br>しても よい<br>です。 | 問題2<br>だれも みて<br>いないので<br>やくそくの<br>じかんがき<br>ても ゲーム<br>を やめませ<br>ん。 | 問題3<br>ゲームで し<br>りあった人と<br>チャットを<br>しない。 | 問題4<br>ネットで し<br>りあった人に<br>は なまえや<br>でんわばんご<br>うを おしえ<br>てもよい。 | 問題5<br>インターネットは、おうち<br>の 人や先<br>生と いっし<br>よに つかい<br>ます。 | 空欄=未回答        |
| 診断書を表示         | 60 | 0                                               | ×                                                                  | 0                                        |                                                                | 0                                                       |               |

### [診断書を表示]をクリックすると、回答の詳細とおすすめ事例アニメが表示されます。

| <sup>こんかい</sup> けっか<br><b>今回の結果</b>       |                                |              | 60 <sub>点</sub>      |
|-------------------------------------------|--------------------------------|--------------|----------------------|
| 16.4%) 間類                                 | <sup>253</sup> ご:<br>選んだ答<br>え | 結果と正しい答<br>え | おすすめ事例アニメ            |
| ともだちの えは、かってにまねを しても よいです。                | いいえ                            | 0            | C-17「作品を大切に」         |
| だれも みていないので やくそくの じかんがきても ゲームを や<br>めません。 |                                | いいえ          | C-24「ネット依存」          |
| ゲームで しりあった人と チャットを しない。                   | はい                             | 0            | A-42「個人情報の取扱い」       |
| ネットで しりあった人には なまえや でんわばんごうを おしえても<br>よい。  |                                | いいえ          | A-42「個人情報の取扱い」       |
| インターネットは、おうちの 人や先生と いっしょに つかいます。          | はい                             | 0            | A-19「安全なネットの使い<br>方」 |

2. 生徒の操作(課題の受講)

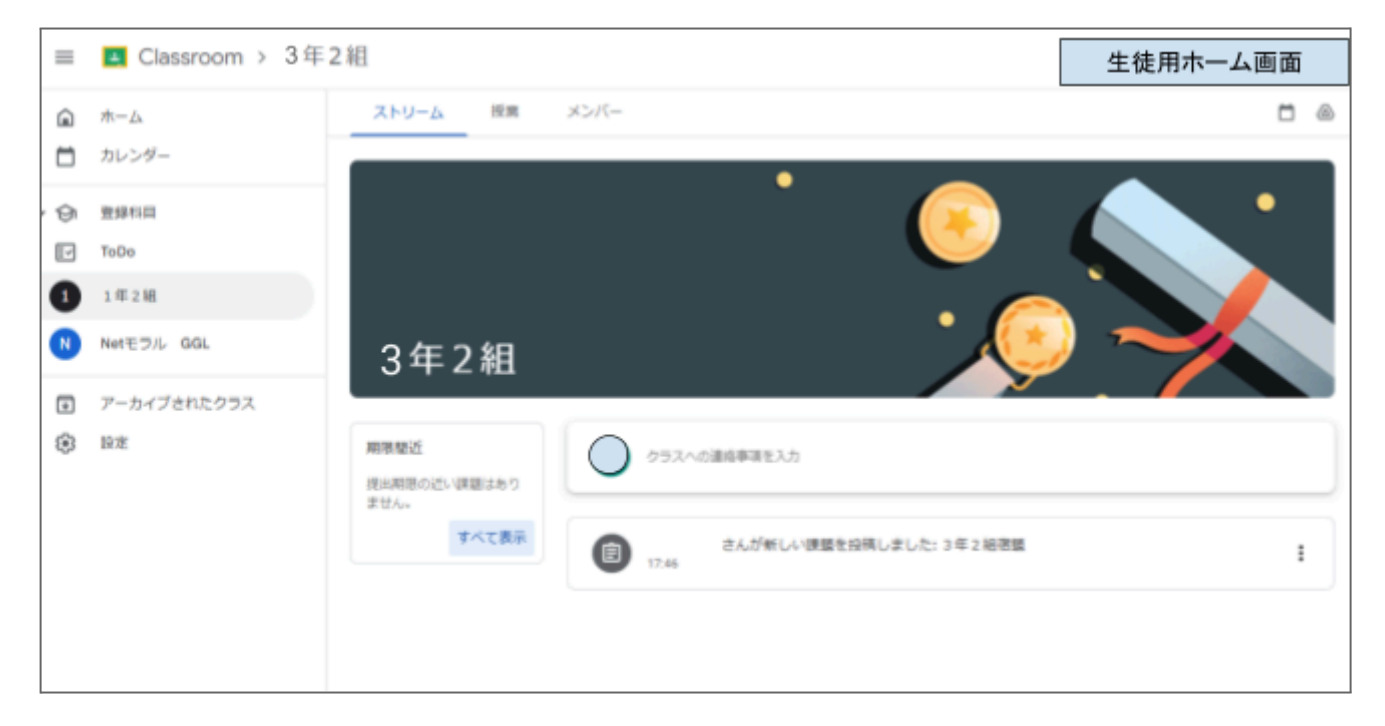

(1)課題の選択

①課題を受講するクラスを選択し、左上のメニュータブの[授業]をクリックします。

②設定された課題の一覧が表示されます。受講したい課題を選んでクリックすると、その課題に含まれている事例またはCBTが表示されます。

| = | ▲ Classroom > 3年2組 |                                            |        |                                               |   |  |  |
|---|--------------------|--------------------------------------------|--------|-----------------------------------------------|---|--|--|
| â | ストリーノ () () メンバー   |                                            |        |                                               |   |  |  |
|   | (1) 詳細を表示          |                                            |        |                                               |   |  |  |
| ଡ | 3428               | 8.28                                       |        | 投制口:11.54                                     | I |  |  |
| • | 2<br>3年2編編第 2月15   |                                            |        |                                               |   |  |  |
|   | Nattis             | ▶個人情報は慎重に<br>Netモラル for<br>GoogleClassroom | Nettin | 【CBT】小学校3~4年<br>Netモラル for<br>GoogleClassroom |   |  |  |
|   | Netter             | [e]情報の信憑性<br>Netモラル for<br>GoogleClassroom |        |                                               |   |  |  |
|   | 資料を表示              |                                            |        |                                               |   |  |  |

## (2)課題の受講

<u>〈事例アニメーションの場合〉</u>

### 左下の[▶]をクリックして、事例アニメーションを再生します。

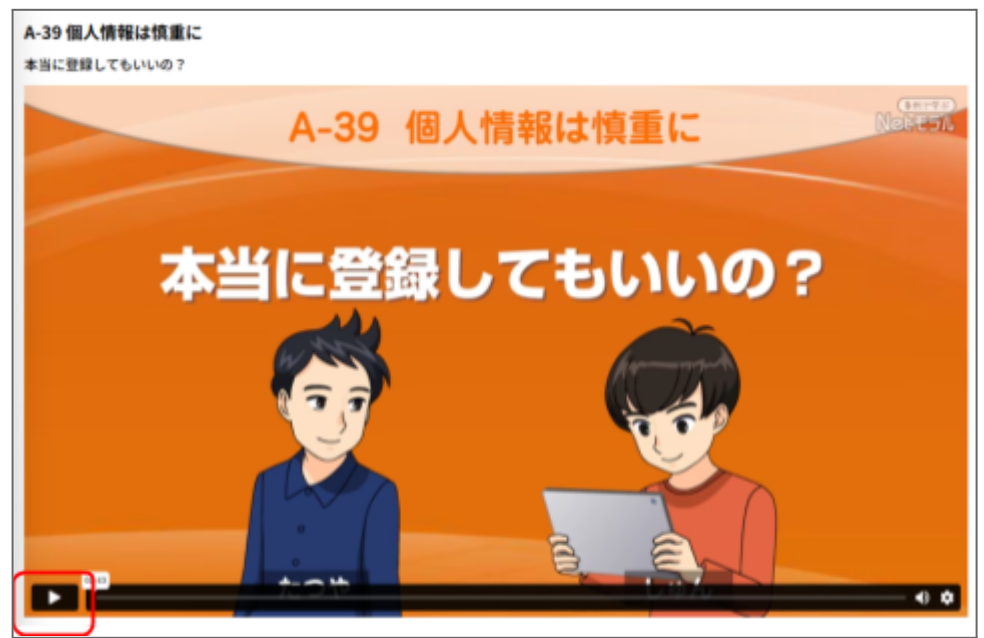

<u>〈Netモラルeラーニングの場合〉</u>

事例アニメーションを再生し、視聴を完了してください。視聴完了後、右下の[問題に進む]をクリックします。

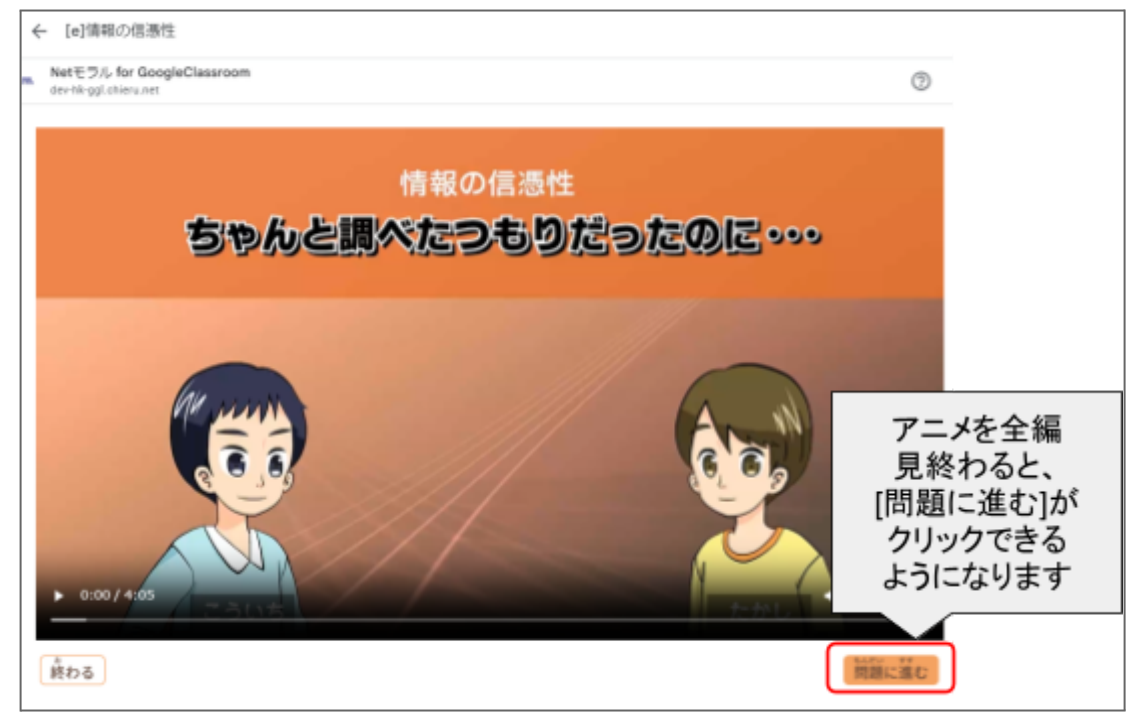

正しいと思う選択肢を1つ選び、右下の[提出する]をクリックします。

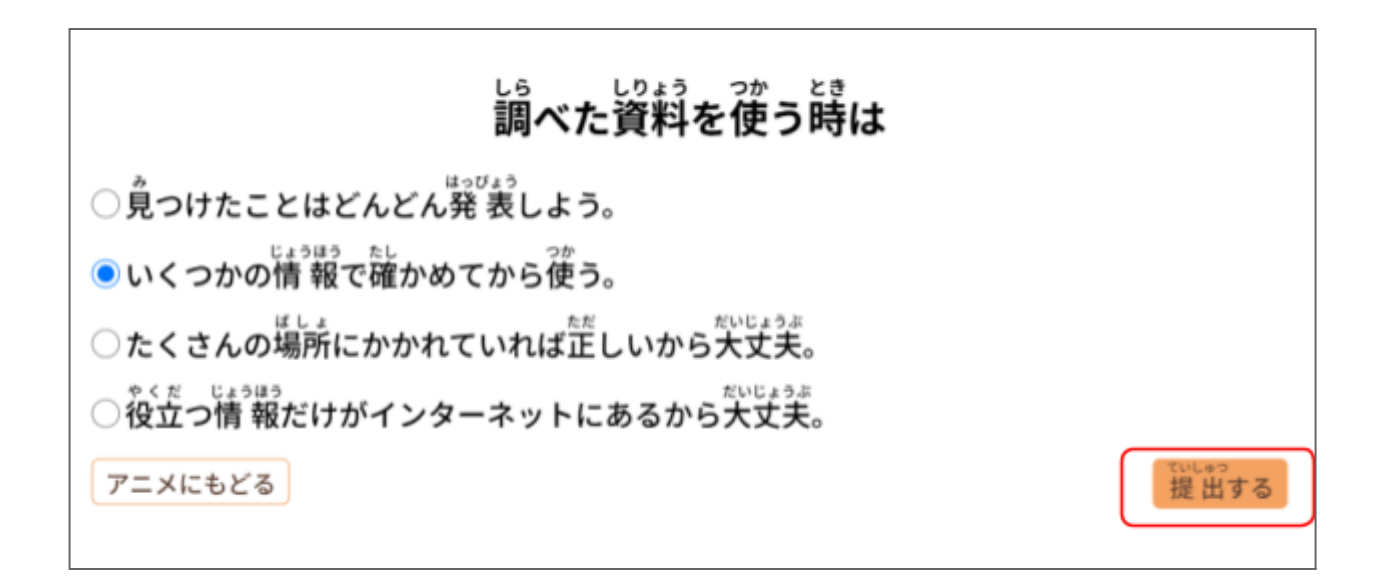

解説が表示されますので、確認して[終わる]をクリックします。

| 調べた資料を使う時は                                                                                                    |
|----------------------------------------------------------------------------------------------------|
| ◎ 見つけたことはどんどん発表しよう。                                                                                                    |
| ◎ いくつかの情報で確かめてから使う。                                                                                                    |
| ◎ たくさんの場所にかかれていれば症しいから大丈夫。                                                                                                    |
| ◎ 役立つ情報だけがインターネットにあるから大丈夫。                                                                                                    |
| 説明                                                                                                    |
| インターネットには様々な情報があります。苦くないか、間違っていないか確かめて使うことが大事です。いくつかの情報を比べたり、<br>インターネット以外の本や新聞を使ったりして確かめると良いでしょう。<br>アニメをもう一度見る もう一回ちょう戦する 終わる |

<u>〈CBTの場合〉</u>

4択または2択の選択問題です。正しいと思う選択肢を1つ選び、[次へ]をクリックします。 最後まで問題を解くと、「終わりますか?」というポップアップが表示されます。戻って見直したい場合は[続け る]、回答を終了する場合は[終わる]をクリックします。

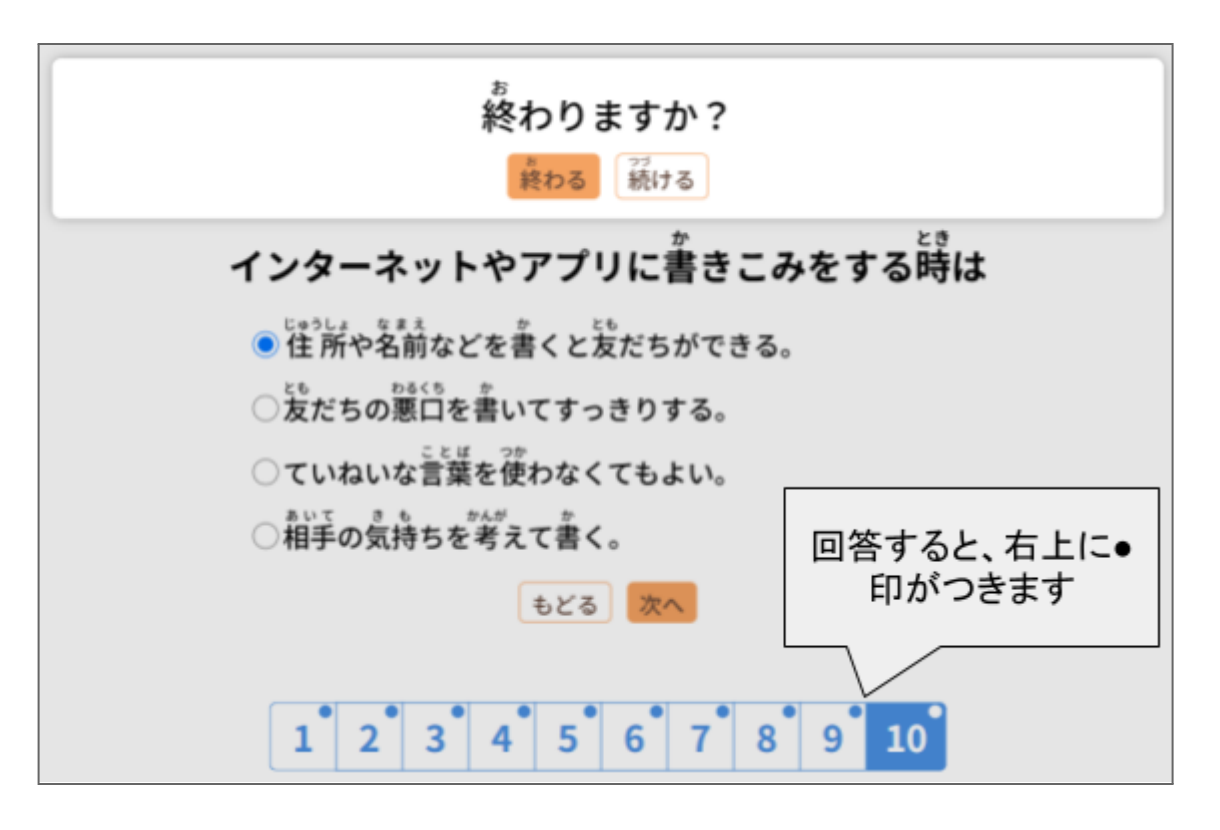

[終わる]をクリックすると、結果画面が表示されます。

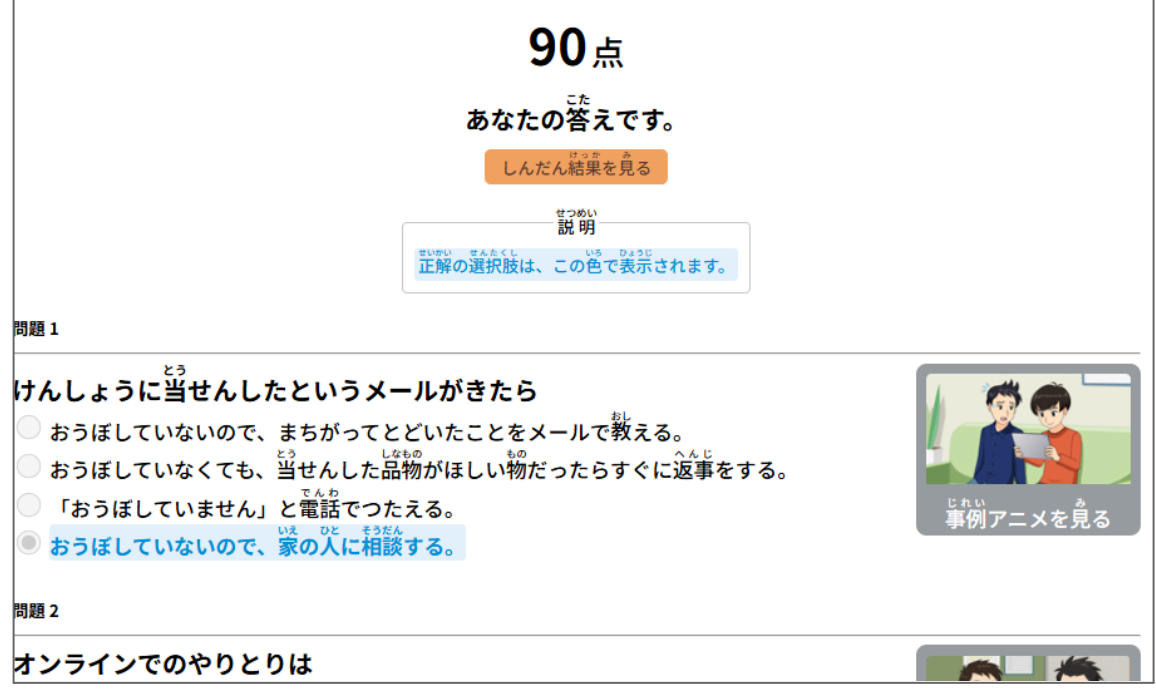

右側の[事例アニメを見る]をクリックすると、問題に対応する事例アニメを見ることができます。

# FAQ

Q.Netモラルにアクセスしたら、「利用開始に必要な設定がされていません」と表示されてしまいました。 A.ライセンス(契約)がない状態でNetモラルの配信設定を行い、ログインした場合に表示されます。 ライセンスがあるにもかかわらずこの画面が表示された場合は、<u>こちら</u>からお問い合わせください。

Q.Netモラルクラウド版と違いはありますか?

A.Googleの仕様上、一部提供していない機能がございます。例えば、生徒アカウントは、自由受講ではなく、先 生から課題として設定された事例やCBTのみの受講になります。また、受講履歴についても、受講の有無・正誤 状況は参照できますが、CBTの点数推移グラフ等一部データの提供がなくなります。